## Macintosh 接続設定

## 無線接続の設定

■画面右上にある Wi-Fi のアイコンをクリックします。

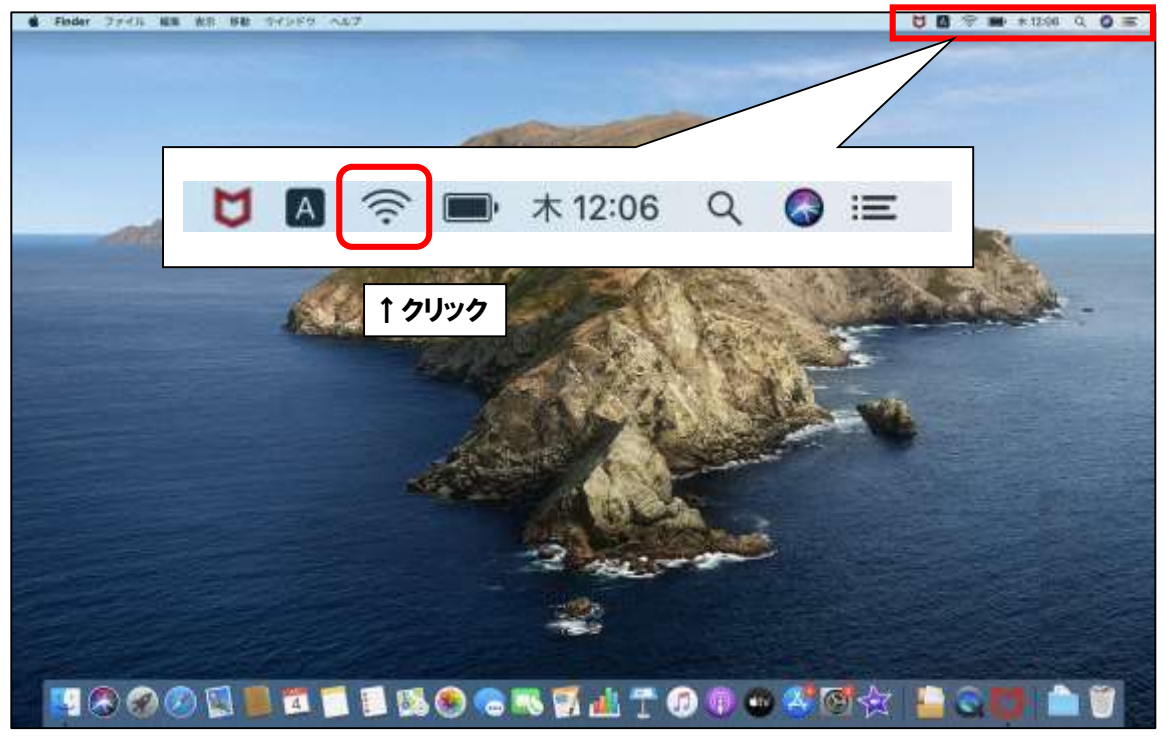

■電波が受信できている無線ルータの SSID (アクセスポイント名) が表示されます。

| Monterey                                                                                                    |
|----------------------------------------------------------------------------------------------------|
| Monterey         Image: Constraint of the system         Image: Constraint of the system         Image: Constreteee         Ima |
|                                                                                                    |
|                                                                                                    |

"ネットワーク"環境設定…

■Wi-Fi がオフになっている場合は Wi-Fi をオンに変えます。

| ● Finder ファイム 相談 第5, 単巻 ラインドラ ヘルア.      | ₩. + 1226 Q. Q                                                   |
|-----------------------------------------|------------------------------------------------------------------|
| 10.13 ~ Big Sur                         | Monterey                                                         |
| ■ ● ● ● ● ● ● ● ● ● ● ● ● ● ● ● ● ● ● ● | Q Q Q 5月4日(水) 12:22 Wi-Fi  *ネットワーク*環境設定                          |
|                                         |                                                                  |
|                                         | ###<br>17 44 T 69 @ @ ## 161 141 141 141 141 141 141 141 141 141 |

■ここで無線ルータの SSID とセキュリティキーを確認します。 多くのメーカーでは、機器に添付されているシールに記載がございます。 ※「セキュリティキー」の呼称は、製品によって「KEY」「暗号化キー」「パスワード」等、 呼び名が異なることがあります。

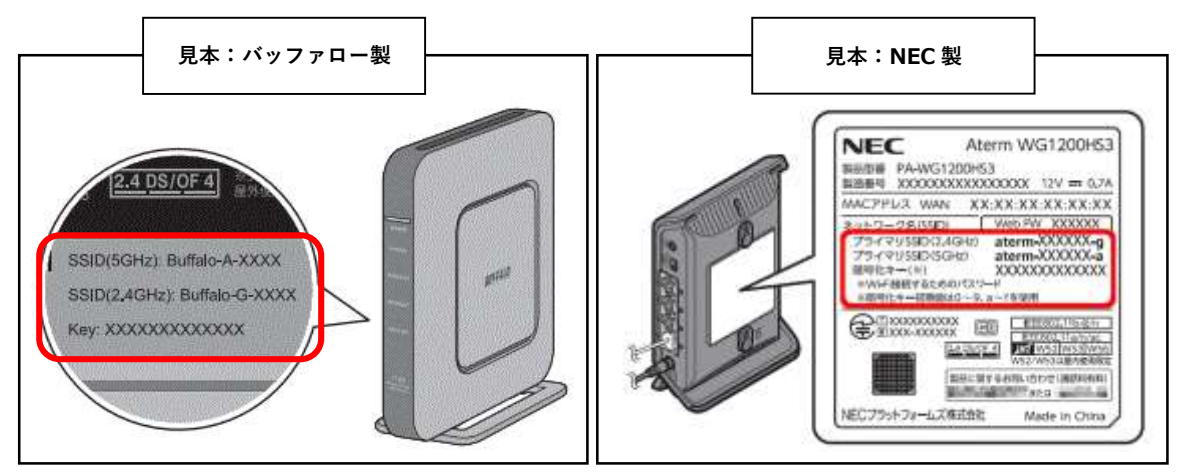

■無線ルータの SSID が確認できましたら、お客様所有の無線ルータの SSID と同じものを クリックします。

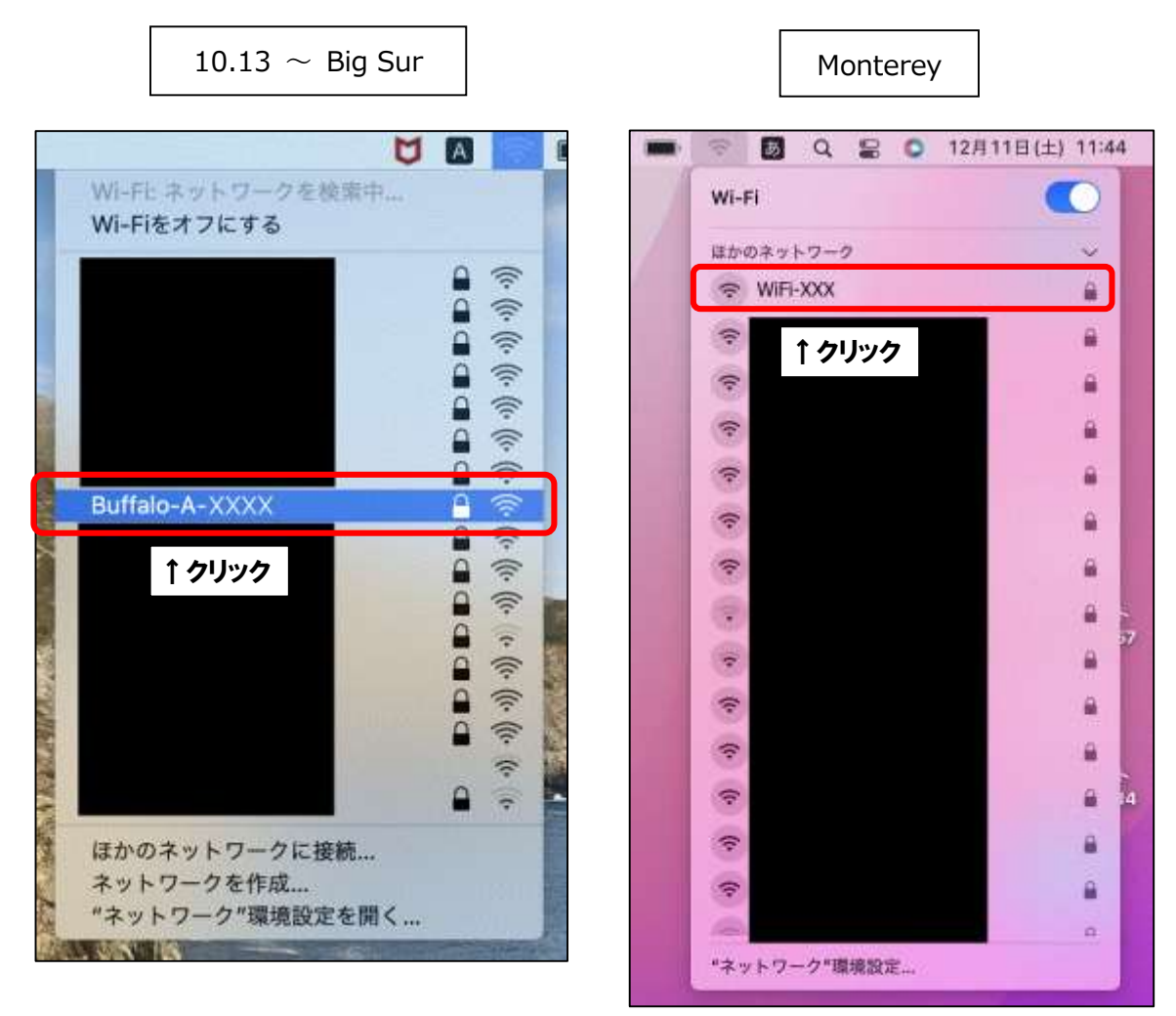

■パスワードの入力画面になりますので、先程確認した無線ルータのセキュリティキーを 入力していただき「接続」をクリックします。

| 0    | Wi-Fiネッ<br>ードが必要                 | トワーク"Buffalo-A-XXXX"にはWPA2パスワ<br>です。                                                   |
|------|----------------------------------|----------------------------------------------------------------------------------------|
| •    | 連絡先にあな、<br>iPhone、iPa<br>MacはこのW | たが登録されていて、このネットワークに接続している<br>d、またはMacとこのMacを近づけることでも、この<br>ii-Fiネットワークにアクセスできるようになります。 |
| ①入力- | パスワード:                           | •••••                                                                                  |
|      |                                  | パスワードを表示                                                                               |
|      |                                  | ✓ このネットワークを記憶                                                                          |
|      |                                  |                                                                                        |

■画面右上にある Wi-Fi のアイコンが点滅しますので、そのまましばらくお待ちください。 点滅がおさまりましたら、Wi-Fi のアイコンをクリックします。お客様所有の無線ルータの SSID の左側にチェックが入るか、青くなっていたら接続設定が完了しております。 インターネットがご利用できるか確認をします。

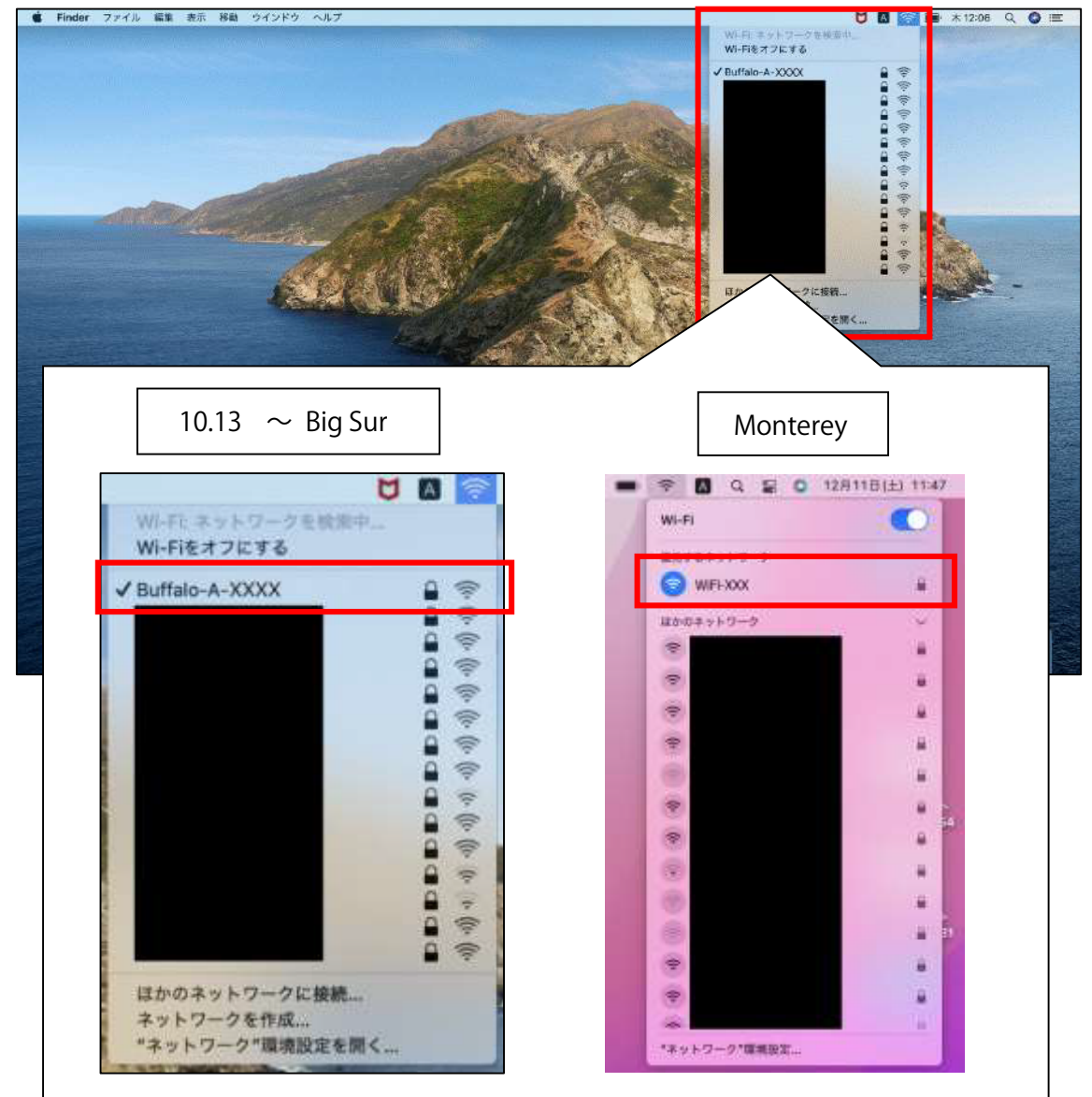